# **Peering Sessions**

# **Peering Sessions**

| Pee  | ring IXs Rout       | ers Sessions   | Peers    | AS Set Emails  |                   |            |                | Add Se       | ession |
|------|---------------------|----------------|----------|----------------|-------------------|------------|----------------|--------------|--------|
| Sess | sion List 2         |                |          |                |                   |            |                |              |        |
| Se   | essions             |                |          |                | items per page    | 20 • Sea   | rch by name    | Q Refre      | esh    |
|      | ✓ Peer              | Router         | Peer ASN | Peer IP        | Exchange          | Peer Group | State          | Created      |        |
|      | Akamai Technologies | QA Cisco Lab 1 | 20940    | 198.32.176.127 | Equinix Palo Alto | testipv6   | not configured | a minute ago | ٥      |
|      | Spark New Zealand   | Juniper 6clabs | 4648     | 198 32 176 97  | Equinix Palo Alto | devaroup   | configured     | a month ago  | 8      |

The Sessions subtab is where current sessions may be added, managed, and updated.

The **Session List** shows all current sessions in ProVision, and their current information and session state. Update the session states for all sessions by clicking the "Refresh" button, or manage individual sessions by clicking on the row for the desired session.

- Peering Sessions
- Working with Peering Sessions
  - Add a Session
    - Add Session Information
    - Step 1: Common Settings
    - Step 2: Router Settings
    - Step 3: Peer Settings
    - Step 4: AS Set (Optional)
    - Step 5: Confirmation
    - Manage a Session (The Session Details Page)
      - Session Details Actions
    - Session List Action Menu
    - Additional Information

# **Working with Peering Sessions**

## Add a Session

Add a new session by clicking the "Add Session" button.

| Peering      | IXs Routers | Sessions | eers AS Se | et Emails |                |            |             | Add Session |
|--------------|-------------|----------|------------|-----------|----------------|------------|-------------|-------------|
| Session List | 2           |          |            |           |                |            |             |             |
| Sessions     |             |          |            |           | items per page | 20 • Sear  | rch by name | Q Refresh   |
| Peer         | Ro          | outer P  | eer ASN Pe | eer IP    | Exchange       | Peer Group | State       | Created     |

#### **Add Session Information**

Click "Add Session" from the Peering Sessions sub-tab.

| Peering        | Xs Routers Sessions | Peers AS Set Err | nails                             | Add Session |
|----------------|---------------------|------------------|-----------------------------------|-------------|
| Session List 2 |                     |                  |                                   |             |
| Sessions       |                     |                  | items per page 20  Search by name | Q Refresh   |
| Peer           | Router              | Peer ASN Peer IP | Exchange Peer Group State         | Created     |

### **Step 1: Common Settings**

In the Create New Session Form, select the session type and exchange for the planned Peer. If using a Local Peer, "No Exchange" is an available option. You may also add notes, if desired.

| Create New Session                  |                 |           |                   |                                  |              |
|-------------------------------------|-----------------|-----------|-------------------|----------------------------------|--------------|
| 1                                   |                 |           |                   |                                  |              |
| Common Settings                     | Router Settings | Peer Sett | ings              | AS Set                           | Confirmation |
| Type *                              |                 |           | Exchange *        |                                  |              |
| Peer                                |                 | •         | Equinix Palo Alto | 0                                | •            |
| The type of session being created.  |                 |           | The PeeringDB Ex  | change that will be used (if any | ).           |
| Note                                |                 |           |                   |                                  |              |
|                                     |                 |           |                   |                                  |              |
|                                     |                 |           |                   |                                  |              |
| Take good notes and keep yourself o | organized.      |           |                   |                                  |              |
|                                     |                 |           |                   |                                  |              |
|                                     |                 |           |                   |                                  | Next         |

When done, click "Next" to proceed to Router Settings.

### **Step 2: Router Settings**

| Create New Session                  |                     |        |                   |        |              |
|-------------------------------------|---------------------|--------|-------------------|--------|--------------|
| 1                                   | 2                   |        |                   |        |              |
| Common Settings                     | Router Settings     | Peer S | Settings          | AS Set | Confirmation |
| Router *                            |                     |        | Peer Group *      |        |              |
| QA Cisco Lab 1                      |                     | •      | testipv6          |        |              |
| The router resource where the sessi | ion will be created |        |                   |        |              |
| ASN *                               |                     |        | MD5               |        |              |
| 8038                                |                     | •      |                   |        |              |
| The ASN/VRF to use as the source a  | ASN                 |        | (optional) MD5 va | alue.  |              |
|                                     |                     |        |                   |        |              |
| Previous                            |                     |        |                   |        | Nex          |
|                                     |                     |        |                   |        |              |

Select the Router, Peer Group, ASN, and MD5 (optional) values.

When done, click "Next" to proceed to Peer Settings.

## **Step 3: Peer Settings**

Under the Peer Settings section, select or type in information for a peer. You may add Peer information from any of the three available methods:

- Use PeeringDB Lookup to select a PeeringDB Peer (the destination fields will be automatically populated).
  Look up an existing Local Peer under "Local Peer Lookup" by selecting the peer name and IP address (the destination fields will be automatically populated).
- Manually add a new Local or Custom Peer, by directly typing the Peer Name, ASN, and IP in the Session Details fields.

| 0                                                                                                    |                                   |                                     |        |              |
|----------------------------------------------------------------------------------------------------|-----------------------------------|-------------------------------------|--------|--------------|
| Common Settings                                                                                                    | Router Settings                   | Peer Settings                       | AS Set | Confirmation |
| <b>B</b> Vou and automatical day #0.000                                                                                                    | in Datailat ku kakimun ana        |                                     |        |              |
|                                                                                                    | sion Details by looking up a peer | In reening be of the Local reel dat | abase. |              |
| PeeringDB Lookup                                                                                                    |                                   | Local Peer                          | Lookup |              |
| Peer Name                                                                                                    |                                   | Peer Name                           |        |              |
| Akamai Technologies                                                                                                    |                                   | ·                                   |        | ¥            |
| Public IP                                                                                                    |                                   | Public IP                           |        |              |
| ASN 20940 - 198.32.176.127                                                                                                    |                                   | •                                   |        | *            |
| These are the exact values that                                                                                                    | will be used to configure the ses | sion on the router.                 |        |              |
| These are the exact values that     Session Details                                                                                                    | will be used to configure the ses | sion on the router.                 |        |              |
| These are the exact values that     Session Details     Peer Name (Description) *     Aramai Technologies                                                                                         | will be used to configure the ses | sion on the router.                 |        |              |
| These are the exact values that     Session Details     Peer Name (Description) *     Akamai Technologies                                                                                         | will be used to configure the ses | sion on the router.                 |        |              |
| These are the exact values that     Session Details     Peer Name (Description) *     Akamai Technologies     Peer ASN *     20940                                                                | will be used to configure the ses | sion on the router.                 |        |              |
| These are the exact values that     Session Details     Peer Name (Description) *     Akamai Technologies     Peer ASN *     20940     IP Address *                                               | will be used to configure the ses | sion on the router.                 |        |              |
| These are the exact values that     Session Details     Peer Name (Description) *     Akamai Technologies     Peer ASN *     20940     IP Address *     198.32.176.127                            | will be used to configure the ses | sion on the router.                 |        |              |
| These are the exact values that     Session Details     Peer Name (Description) *     Akamai Technologies     Peer ASN *     20940     IP Address *     198.32.176.127     Max Prefixes           | will be used to configure the ses | sion on the router.                 |        |              |
| These are the exact values that     Session Details     Peer Name (Description) *     Akamai Technologies     Peer ASN *     20940     IP Address *     198.32.176.127     Max Prefixes     12000 | will be used to configure the ses | sion on the router.                 |        |              |
| These are the exact values that     Session Details     Peer Name (Description) *     Akamai Technologies     Peer ASN *     20940     IP Address *     198.32.176.127     Max Prefixes     12000 | will be used to configure the ses | sion on the router.                 |        |              |
| These are the exact values that     Session Details     Peer Name (Description) *     Akamai Technologies     Peer ASN *     20940     IP Address *     198.32.176.127     Max Prefixes     12000 | will be used to configure the ses | sion on the router.                 |        |              |

When done, click "Next" to proceed to AS Set options.

### Step 4: AS Set (Optional)

You may optionally specify and AS Set to enabled prefix filtering. If desired, enter the AS Set. If it already exists in ProVision, you may confirm by clicking "Validate". If it does not exist in ProVision, click "Import".

| 1                                                                    | 2                                       | 3                                    |                                     |                            |
|----------------------------------------------------------------------|-----------------------------------------|--------------------------------------|-------------------------------------|----------------------------|
| Common Settings                                                      | Router Settings                         | Peer Settings                        | AS Set                              | Confirmation               |
| Optionally specify an AS-Set to                                      | o enable prefix filtering. If the AS-Se | et has not already been added to Pro | Vision, it must first be imported b | y bgpq4.                   |
| Optionally specify an AS-Set to<br>Set<br>S-AKAMAI                   | o enable prefix filtering. If the AS-Se | at has not already been added to Pro | Vision, it must first be imported b | y bgpq4.<br>Validate Impor |
| Optionally specify an AS-Set to<br>Set<br>3-AKAMAI<br>ix Count: 9413 | o enable prefix filtering. If the AS-Se | et has not already been added to Pro | Vision, it must first be imported b | y bgpq4.<br>Validate Impor |

When done, click "Next" to proceed to final confirmation.

### **Step 5: Confirmation**

Review your session details, and if correct, click "Create Session" to finish.

To correct any details, you may click "Previous" to revisit earlier steps and update values.

| Create New Session    |                                               |                         |        |                |
|-----------------------|-----------------------------------------------|-------------------------|--------|----------------|
| 0—                    | 2                                             | 3                       | 4      | 5              |
| Common Settings       | Router Settings                               | Peer Settings           | AS Set | Confirmation   |
| Remember to configure | e the session on the router after creating th | ne record in ProVision. |        |                |
| Туре                  | Peer                                          |                         |        |                |
| IX ID                 | Equinix Palo Alto                             |                         |        |                |
| Note                  |                                               |                         |        |                |
| Router ID             | QA Cisco Lab 1                                |                         |        |                |
| Source ASN            | 8038                                          |                         |        |                |
| VRF ID                |                                               |                         |        |                |
| Peer Group ID         | testipv6                                      |                         |        |                |
| Peer Name             | Akamai Technologies                           |                         |        |                |
| Peer ASN              | 20940                                         |                         |        |                |
| Peer IP               | 198.32.176.127                                |                         |        |                |
| Max Prefixes          | 12000                                         |                         |        |                |
| AS Set                | AS-AKAMAI                                     |                         |        |                |
| Previous              |                                               |                         |        | Create Session |

The Session detail page will display for review or to perform actions, and the new session will be added to the Session List.

| Peering        | Xs Routers     | Sessions Peers    | AS Set Ema   | ails                 |             |                | Add Se       | ession |
|----------------|----------------|-------------------|--------------|----------------------|-------------|----------------|--------------|--------|
| Session List 2 | •              |                   |              |                      |             |                |              |        |
| Sessions       |                |                   |              | items per pa         | ge 20 V Sea | arch by name   | Q Refre      | esh    |
| □ ¥ Peer       | Rout           | ter Peer          | ASN Peer IP  | Exchange             | Peer Group  | State          | Created      |        |
| Akamai Teo     | hnologies QA C | Disco Lab 1 20940 | 198.32.176.1 | 27 Equinix Palo Alto | testipv6    | not configured | a minute ago | ٥      |
| Spark New      | Zealand Junip  | ber 6clabs 4648   | 198.32.176.9 | 7 Equinix Palo Alto  | devgroup    | configured     | a month ago  | ٥      |

## Manage a Session (The Session Details Page)

Clicking on a Session entry from any Session List, or clicking "View Session" after creating a session, will open the Session details page.

From here, new session may be created by clicking "Add Sessions" if desired, but it is primarily for session management. You may also click on the Router link to view the Router Details page, or the Peer Name for Peer Details.

| Sessions                       | Add Sessions               |
|--------------------------------|----------------------------|
| Session Details                |                            |
| Source ASN                     | 8038                       |
| Router                         | QA Cisco Lab 1             |
| Peer                           | Akamai Technologies        |
| Peer ASN                       | 20940                      |
| Peer IP                        | 198.32.176.127             |
| Peer Group                     | dev-v4-peer-group          |
| Туре                           | Customer                   |
| Rcvd/Max                       | 0/0                        |
| State                          | Idle                       |
| Note                           |                            |
| MD5                            |                            |
| Config Manager Email Configure | Admin Up Admin Down Celete |

The Session may be manually configured via "Config Manager", or automatically via "Configure".

"Email" opens an Email communications form, with data automatically generated from PeeringDB. Other available tasks include Admin Up/Down, Edit, and Delete session.

#### **Session Details Actions**

Edit: Edit session information such as Type, Prefixes, Notes or MD5.

Configure: 1-click configure which uses default router configuration, username, and password settings.

**Config Manager:** The Config Manager allows for custom configuration commands and user-level username/ password to be entered prior to pushing the config. This is a one time use configuration.

**Email:** Brings up the NOC (Network Operations Center), Policy, Technical, or other preset email template. The email template prepopulates data based on peeringdb data (To address, Subject line and Peering exchange information). You have the chance to edit the email prior to sending.

Admin Up: Ups a bgp session without removing it or adding it to the config.

Admin Down: Downs a bgp session without removing it or adding it to the config. On Cisco, Admin Down moves the session to Idle (Admin) state, on Juniper it deactivates the session.

**Delete:** Sessions of type "Peer" are removed from the router when deleted in ProVision. Other sessions will only be removed from the sessions list in ProVision.

## **Session List Action Menu**

Several actions are available from the Session List for single or multi-session use.

Select the session(s) and choose the desired action from the right-click menu or "Actions" dropdown menu at top. Options include Admin Up, Admin Down, and Delete.

| Ses | sion List 7  |                 |                        |                      |                   |            |                |                |
|-----|--------------|-----------------|------------------------|----------------------|-------------------|------------|----------------|----------------|
| S   | essions 🗸 Se | elected 2 items | Actions -              |                      | items per page    | 20 🔹 Searc | h by name      | Q Refresh      |
|     | ✓ Peer       | Router          | Admin Up<br>Admin Down | Peer IP              | Exchange          | Peer Group | State          | Created        |
|     | Alibaba      | QA Cisco La     | Delete all             | 198.32.176.180       | Equinix Palo Alto | abc123     | configured     | a month ago 🔅  |
| •   | Apple Inc.   | Juniper 6clabs  | 714                    | 198.32.176.237       | Equinix Palo Alto | devgroup   | not configured | 3 months ago 🔅 |
|     | BSO          | Arista Test     | 4455                   | 198.32.176.222       | Equinix Palo Alto | devgroup   | configured     | Admin Up       |
|     | CBN Networks | QA Cisco Lab    | 2 38158                | 2001:504:d::3:8158:1 | Equinix Palo Alto | xyz6       | configured     | Admin Down     |
|     | Fastly, Inc. | QA Cisco Lab    | 1 54113                | 198.32.176.230       | Equinix Palo Alto | abc123     | configured     | Delete         |
|     | Verisign     | Juniper 6clabs  | 5 7342                 | 198.32.176.30        | Equinix Palo Alto | devgroup   | not configured | 13 days ago 🔅  |
|     | Virtustream  | QA Cisco Lab    | 2 64208                | 198.32.176.69        | Equinix Palo Alto | aaaa       | not configured | 13 days ago 🔅  |
|     |              |                 |                        |                      |                   |            |                |                |

# **Additional Information**

- Peering
  Peering Exchanges
  Peering Routers
  Managing Peers
  Peering Emails